# 2025 届毕业生电子校友卡申请流程

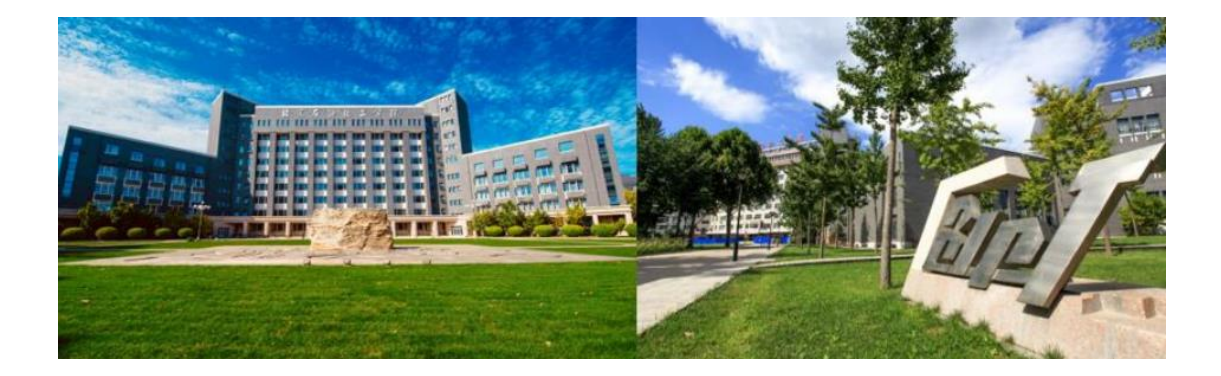

### 第一步 注册

微信搜索"北石化校友会"小程序

或长按下方二维码

进入小程序首页

根据提示,完成注册

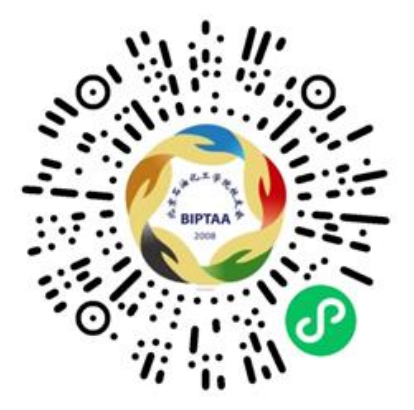

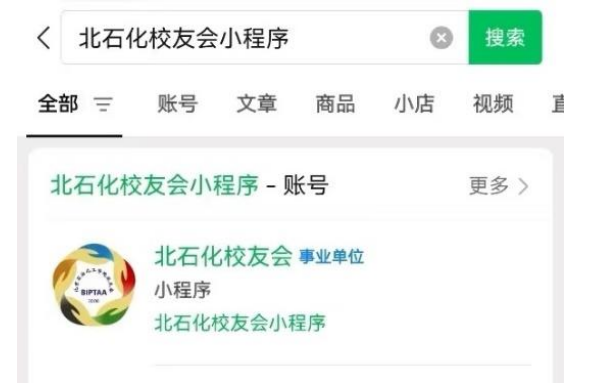

#### 第二步 校友认证

点击校友认证,按提示完成实名认证 如信息匹配,系统将自动通过审核

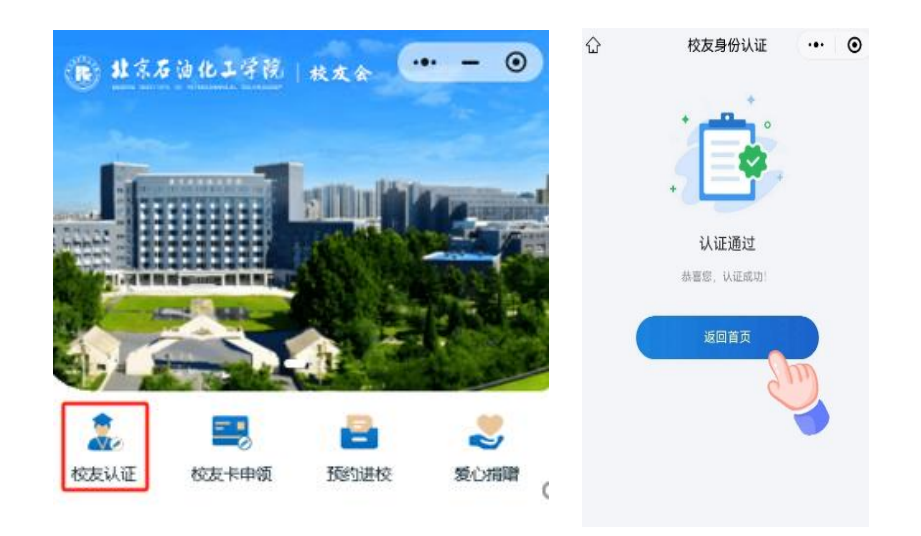

如审核失败无法通过认证 将会弹出"补充证件"界面 此时请勿点击"提交" 应返回"认证信息"界面 仔细核对并修改认证信息 确保年份、学历、学院、专业准确无误 再提交完成认证

| 人证信息                                                          | 丨认证信息  |         |
|---------------------------------------------------------------|--------|---------|
| 补充证件                                                          | * 姓名   |         |
| 提交的材料与档案数据匹配未成功,请您补充毕业证<br>、学位证书等证件信息,会极大提升审核通过率!<br>koust tf | * 证件号  |         |
| + +++++++++++++++++++++++++++++++++++++                       | * 学历   | 请选择学历   |
| 学位证书                                                          | * 入学年份 | 请选择入学年份 |
| +                                                             | *毕业年份  | 请选择毕业年份 |
| 备注信息                                                          | * 学院   | 请选择学院   |
| 请输入备注信息                                                       | *专业    | 请选择专业   |
|                                                               |        |         |

### 第三步 申领校友卡

认证通过后,点击校友卡申领

上传本人"证件照" 审核通过后,系统生成"电子校友卡"

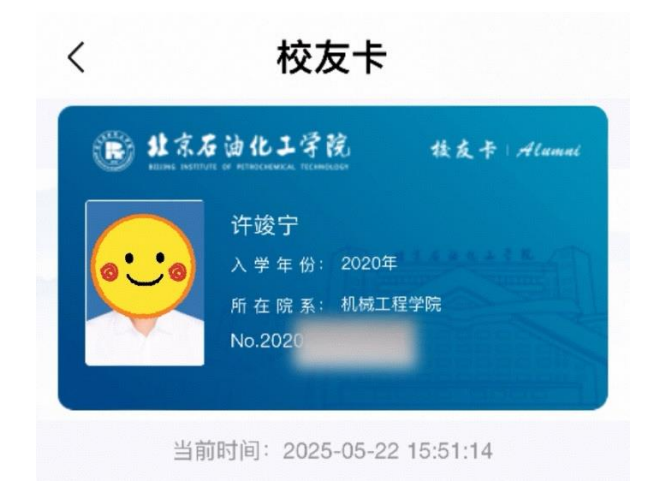

## 第四步 完善个人信息

### 认证通过后,请点击

"我的-个人主页-编辑资料"完善补充毕业后信息

| 10       | ):45     |                | <b>::!!</b> 40 |          | <      | 完善资料  |       |
|----------|----------|----------------|----------------|----------|--------|-------|-------|
| 1        | D        | 我的             | •••            | ⊙<br>= ₩ | 头像     |       |       |
|          |          |                |                |          | 真实姓名   |       |       |
| Ę        | 北京石油化    | 工学院电子校友卡       | ! 立即领罪         | x        | 手机号    |       |       |
|          | 0<br>通讯录 | <b>0</b><br>卡包 | 0<br>积分        |          | 性别     | 男     |       |
| <b>.</b> | 我的名片     |                |                |          | * 工作单位 | 请输力   | 人工作单位 |
| Ð        | 我的消息     |                |                |          | * 所属行业 | 请选    | 泽所属行业 |
| 0        | 我的学籍     |                |                |          | * 工作地区 | 请选:   | 译工作地区 |
| =        | 我的班级     |                | 已加入0个班级        |          | * 职务   | i     | 青输入职务 |
| 2        | 我的组织     |                | 已加入0个组织        |          | * 邮箱   | i     | 青输入邮箱 |
| 0)       | 我的活动     |                |                |          |        |       |       |
| 8        | 我的帖子     | ( Carelo       |                |          |        |       |       |
|          | 9 EB     |                | Ø              | 8        |        | /D += |       |